## Informationsapp

Installationsanleitung für Android

Michael Pichura

12. März 2018

Die folgende Installationsanleitung beschreibt den Installationsablauf der Informationsapp mit dem Dateinamen "*app-release.apk*". Der Dateiname ihrer vorliegenden Installationsdatei kann natürlich abweichen. Die Screenshots wurden auf einem Motorola Moto E2 mit Android 6.0 erstellt. Als Desktop-Betriebssystem wurde Windows 10 verwendet. Bitte bedenken Sie, dass je nach Smartphone-Hersteller die Menüführungen und/oder Bezeichnungen stark abweichen können! Für die Installation benötigen Sie eine Internetverbindung.

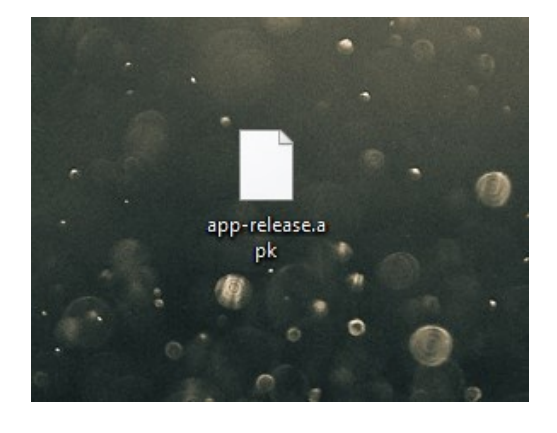

1) Die Datei "app-release.apk" auf den Desktop kopieren

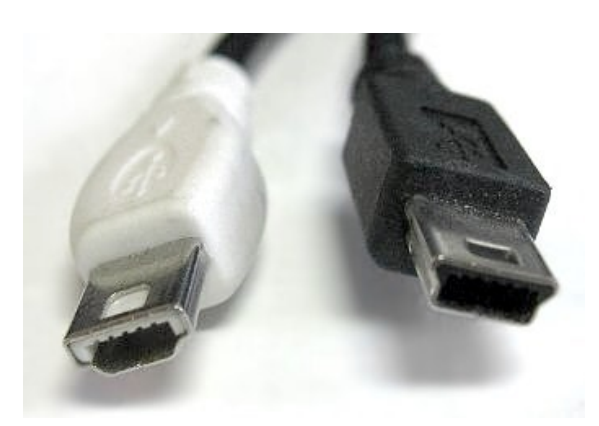

2) Das Smartphone mit dem Computer verbinden (Quelle: https://en.wikipedia.org/wiki/USB#/media/File:Mini\_usb\_AB.jpg)

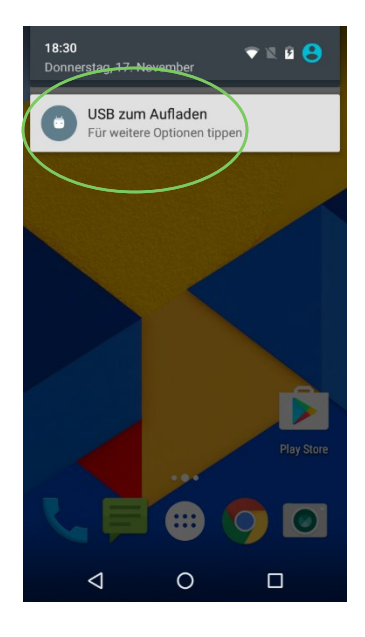

3) Die Benachrichtigung "USB zum Aufladen" betätigen

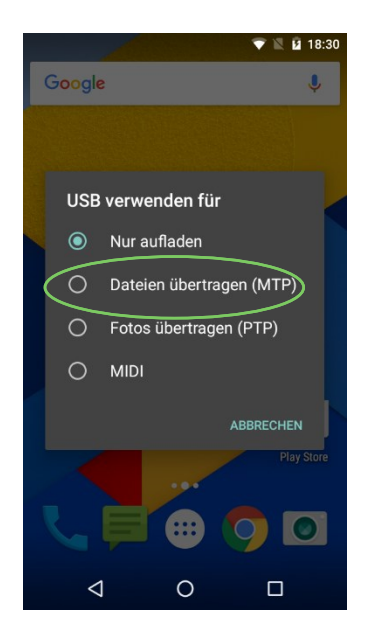

4) Die Option "Dateien übertragen (MTP)" auswählen

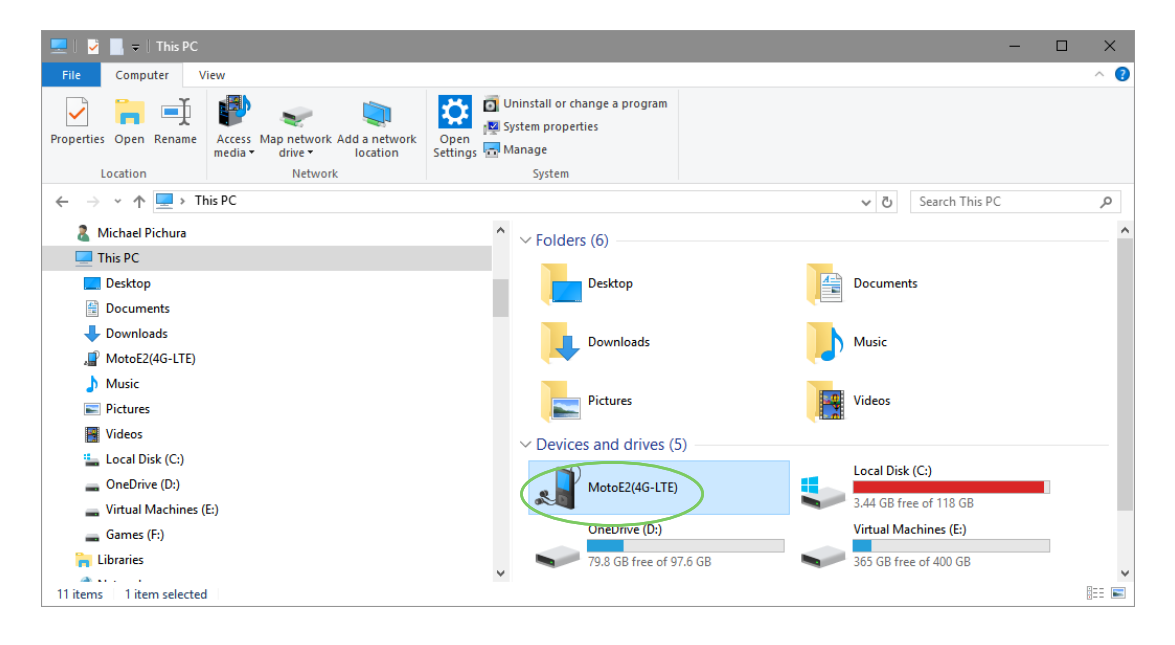

5) Im Windows Explorer das Smartphone öffnen

| 🔎   😼 🔜 🗢   This PC\MotoE2(4G-LTE)                                                                                                    |                  |                 |            | - 0                  | ×          |
|----------------------------------------------------------------------------------------------------|------------------|-----------------|------------|----------------------|------------|
| File Home Share View                                                                                                    |                  |                 |            |                      | ^ <b>?</b> |
| Image: A constraint of the constraint of the constraint of t | name New item *  | Properties      | Select all |                      |            |
| Clipboard Organize                                                                                                    | New              | Open            | Select     |                      |            |
| ← → ∽ ↑ 📲 > This PC > MotoE2(4G-LTE)                                                                                                    |                  |                 | ✓ Č        | earch MotoE2(4G-LTE) | ,c         |
| <ul> <li>Michael Pichura</li> <li>This PC</li> <li>Desktop</li> <li>Documents</li> <li>Downloads</li> <li>MotoE2(4G-LTE)</li> <li>Music</li> <li>Pictures</li> <li>Videos</li> <li>Local Disk (C:)</li> <li>OneDrive (D:)</li> <li>Vitual Machines (E:)</li> <li>Games (F:)</li> <li>Libraries</li> </ul>                                                                                                    | A Interner Speid | her<br>(4.99 GB |            |                      |            |
| 1 item   1 item selected                                                                                                    |                  |                 |            |                      | ::: 📰      |

6) Das Laufwerk "Interner Speicher" öffnen

| 👝 🛛 💆 📙 🗢 🛛 This PC\MotoE2(4G-LTE)\Int                                                                                                    | erner Speicher              |                                  |            |                                         | - 1                      | ⊐ ×             |
|----------------------------------------------------------------------------------------------------|-----------------------------|----------------------------------|------------|-----------------------------------------|--------------------------|-----------------|
| File Home Share View                                                                                                    |                             |                                  |            |                                         |                          | ^ <b>?</b>      |
| Image: Weight of the second second secon | Move Copy<br>to Copy        | New item ▼<br>↑<br>New<br>folder | Properties | Select all Select none Invert selection |                          |                 |
| Clipboard                                                                                                    | Organize                    | New                              | Open       | Select                                  |                          |                 |
| $\leftarrow$ $\rightarrow$ $\checkmark$ $\uparrow$ $\blacksquare$ $\rightarrow$ This PC $\rightarrow$ MotoE2(4                                                                                                    | ,G-LTE) > Interner Speicher |                                  |            | v ₽                                     | Search Interner Speicher | Q,              |
| Michael Pichura This PC                                                                                                    | ^                           | Alarms                           |            | alt_autocycl                            | le                       |                 |
| <ul> <li>Desktop</li> <li>Documents</li> <li>Downloads</li> </ul>                                                                                                    |                             | Android                          |            | DCIM                                    |                          |                 |
| MotoE2(4G-LTE)                                                                                                    |                             | Download                         | >          | Movies                                  |                          |                 |
| 👌 Music<br>📰 Pictures                                                                                                    |                             | Music                            |            | Notification                            | 15                       |                 |
| Videos Local Disk (C:)                                                                                                    |                             | Pictures                         |            | Podcasts                                |                          |                 |
| <ul> <li>Greenwe (c)</li> <li>Virtual Machines (E:)</li> <li>Games (F:)</li> </ul>                                                                                                    |                             | Ringtones                        |            |                                         |                          |                 |
| 11 items 1 item selected                                                                                                    | ¥                           |                                  |            |                                         |                          | ::: <b>&gt;</b> |

7) In das Verzeichnis "Download" navigieren

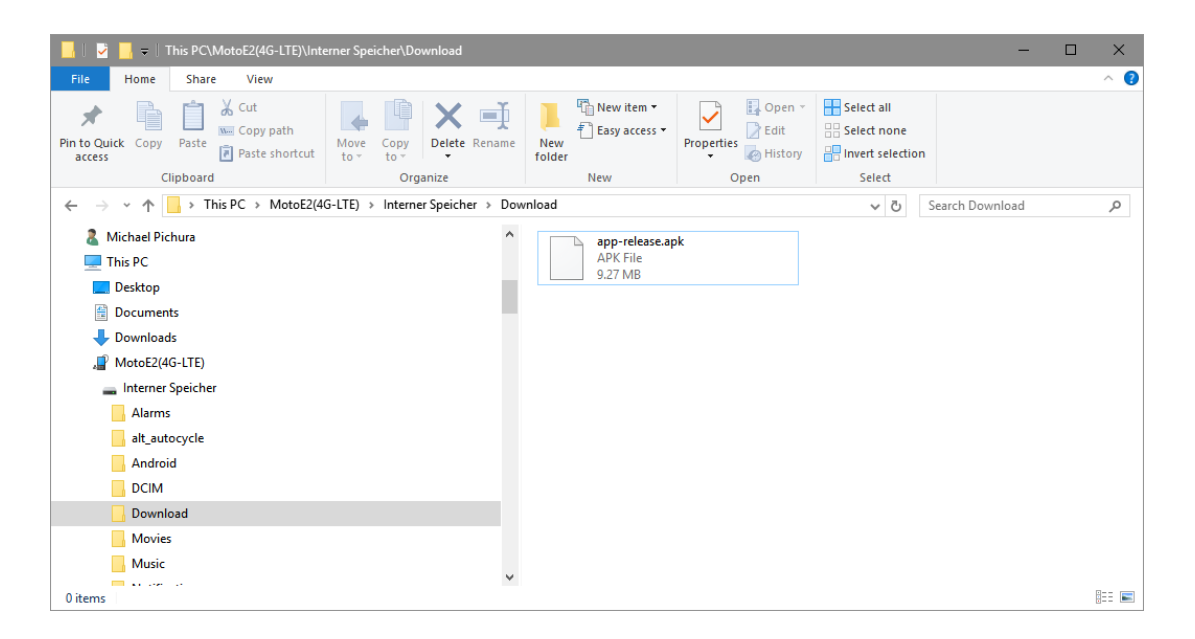

8) Die auf dem Desktop befindliche Datei "app-release.apk" in dieses Verzeichnis kopieren

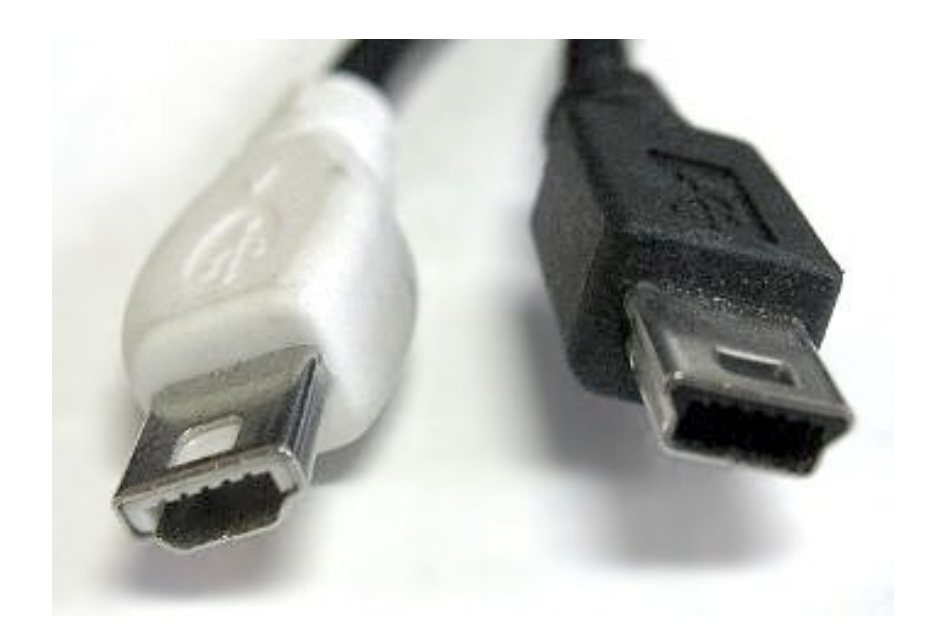

9) Nachdem der Kopiervorgang erfolgreich abgeschlossen wurde, kann das USB-Kabel aus dem Smartphone entfernt werden (Quelle: https://en.wikipedia.org/wiki/USB#/media/File:Mini\_usb\_AB.jpg)

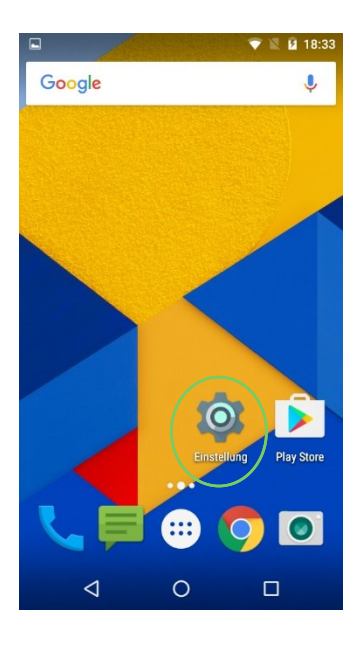

10) Die App "Einstellung" öffnen

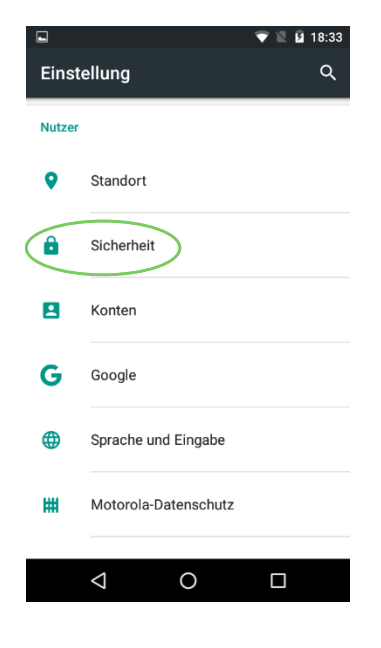

11) Den Listeneintrag "Sicherheit" betätigen

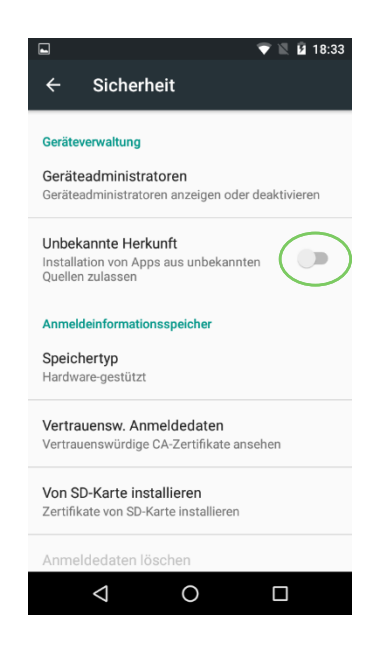

12) Den Schalter im Listeneintrag "Unbekannte Herkunft" betätigen

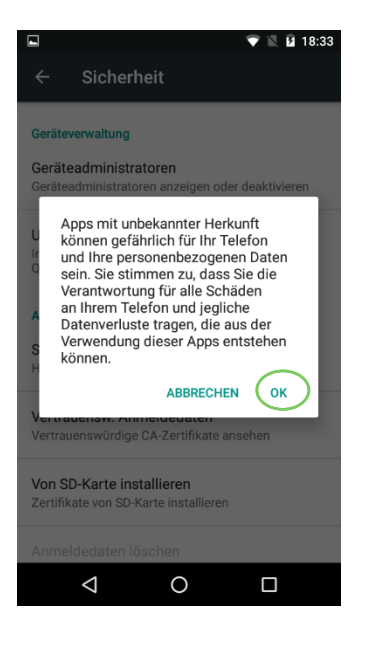

13) Die Meldung mit "OK" bestätigen

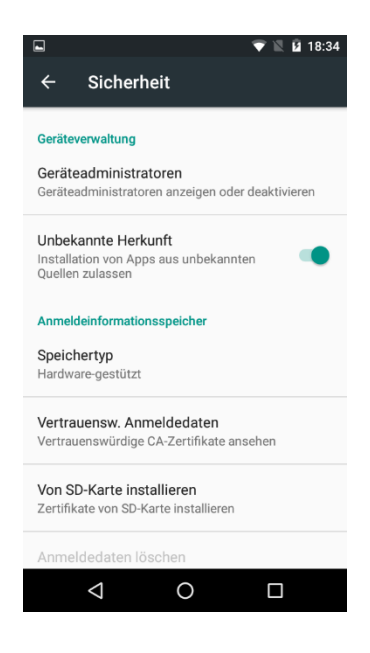

14) Der Schalter ist jetzt aktiviert

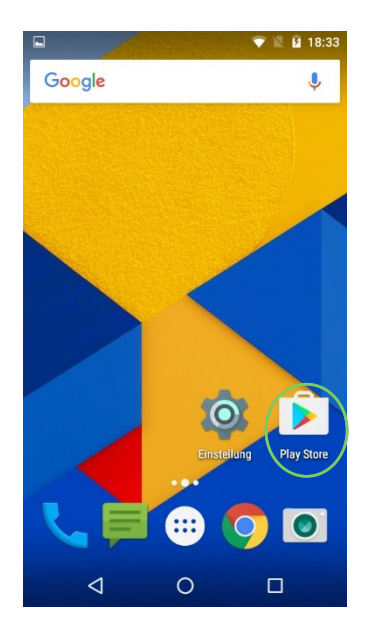

15) Die App "Play Store" öffnen und die App "Total Commander - Dateimanager" heraussuchen

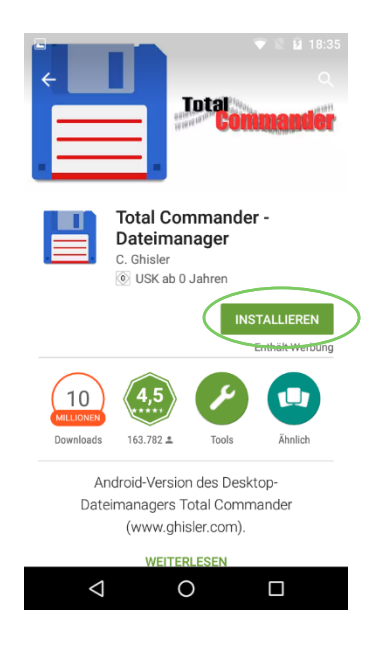

16) Die Schaltfläche "INSTALLIEREN" betätigen

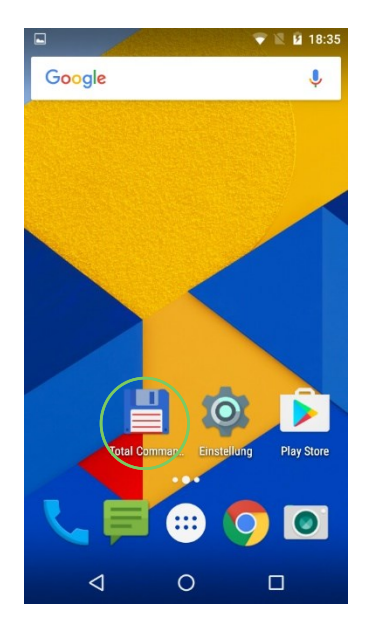

17) Die App "Total Commander" öffnen

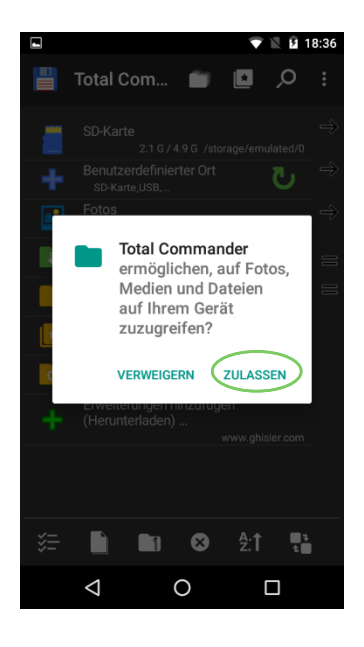

18) Die Meldung mit "ZULASSEN" bestätigen

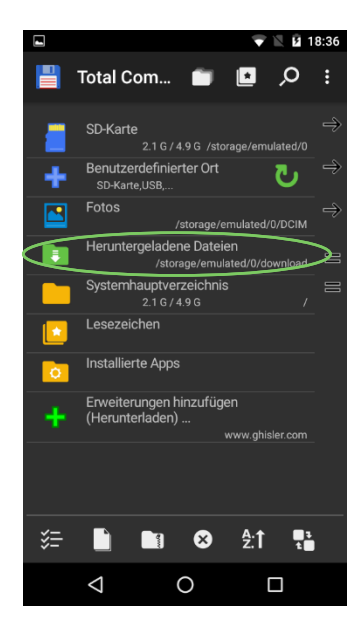

19) In das Verzeichnis "Heruntergeladene Dateien" navigieren

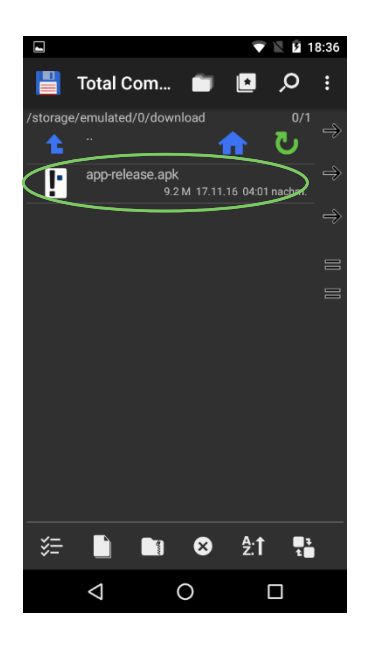

20) Die Datei "app-release.apk" betätigen

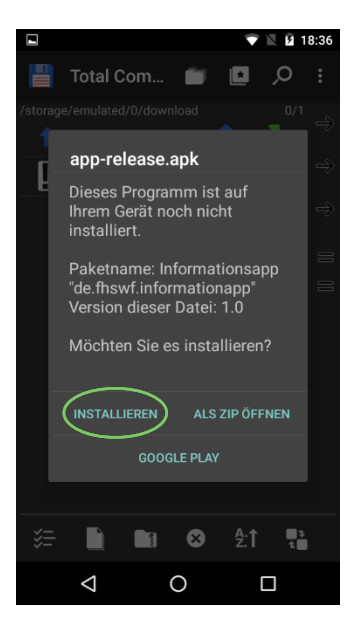

21) Die Meldung mit "INSTALLIEREN" bestätigen

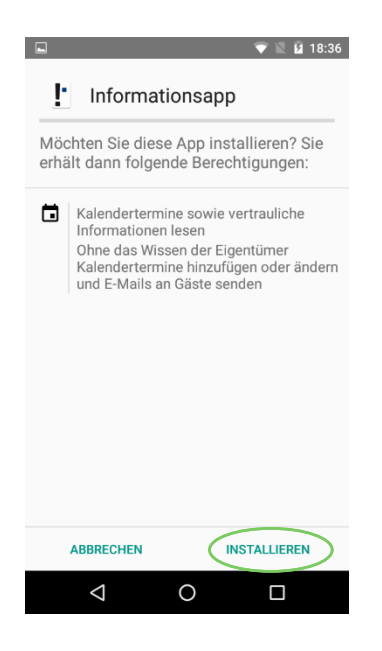

22) Die Meldung mit "INSTALLIEREN" bestätigen

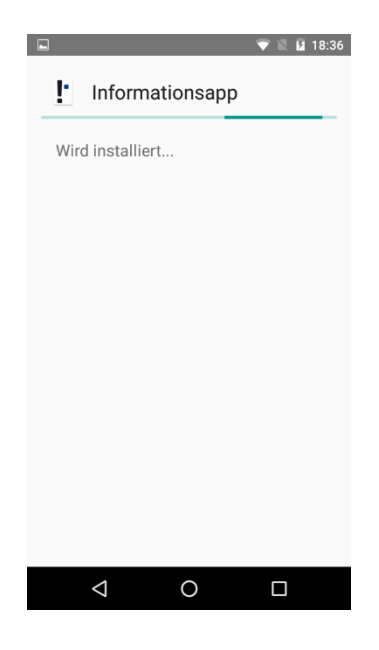

23) Die Informationsapp wird nun installiert

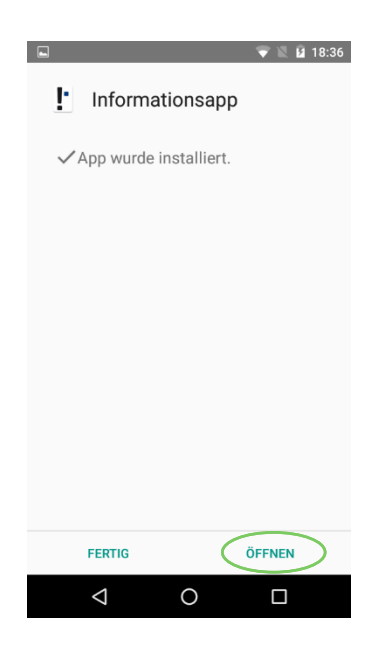

24) Die Schaltfläche "ÖFFNEN" betätigen

| Einstellungen                                                                                                 |                  |  |  |  |  |
|----------------------------------------------------------------------------------------------------|------------------|--|--|--|--|
| Vorlesungsplan (VPIS)                                                                                         |                  |  |  |  |  |
| Abgemeldet                                                                                                    | ANMELDEN         |  |  |  |  |
| Projektübersicht (AV<br>Abgemeldet                                                                            | VC)<br>Anmelden  |  |  |  |  |
| ① Info                                                                                                    |                  |  |  |  |  |
| RUNDGANG ÜBER<br>Bei Anregungen oder Problemen senden Sie uns bitte eine<br>E-Mail an info-app@vpis.fh-swf.de |                  |  |  |  |  |
| ≘t E E                                                                                                    | 🗱<br>nstellungen |  |  |  |  |
| ∢ (€)                                                                                                    |                  |  |  |  |  |

25) Der Startbildschirm der Informationsapp wird angezeigt